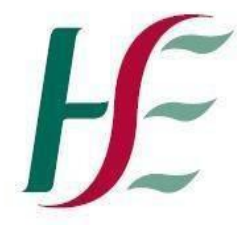

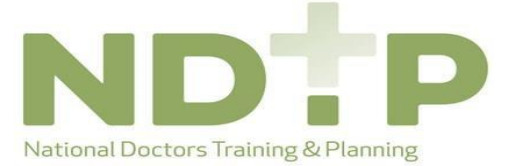

Feidhmeannacht na Seirbhíse Sláinte Health Service Executive

| Prepared by:    | DIME Team     |
|-----------------|---------------|
| Approved by:    |               |
| Version number: | V2            |
| Date:           | November 2020 |

# Training Supports Scheme (TSS)

# Guide for NCHDs

# National Employment Record

# **NDTP Support Contact Details**

dime.team@hse.ie

National Doctors Training & Planning Block 9E, Sancton Wood Building Heuston South Quarter Saint John's Road West Dublin 8

www.hse.ie/doctors

## **Table of Contents**

| . Introduction to Training Supports Scheme on NER | 3  |
|---------------------------------------------------|----|
| 2. Make New Application:                          | 5  |
| 2.1 Application Details                           | 5  |
| 2.2 Attach Documents                              | 6  |
| 2.3 Declaration Form                              | 7  |
| B. Edit Application:                              | 8  |
| Delete Application:                               | 8  |
| 5. Log of Applications TSS and CCERS:             | 9  |
| 6. Check Balance                                  | 10 |
| 7. Guidance Document                              | 10 |
|                                                   |    |

# 1. Introduction to Training Supports Scheme on NER

The Training Support Scheme (TSS) is part of the suite of educational supports for NCHDs provided by HSE-NDTP and can be used to claim for exam, course or conference costs which satisfy the TSS Eligibility criteria. For access to the TSS Policy, or further information on the other supports offered by NDTP, please see link to our website: https://www.hse.ie/eng/staff/leadership-education-development/met/ed/fin/. Please ensure that you are applying under the correct funding scheme before submitting your application.

To create a TSS application, you must submit an application via the Training Supports Scheme Section on your NER Account:

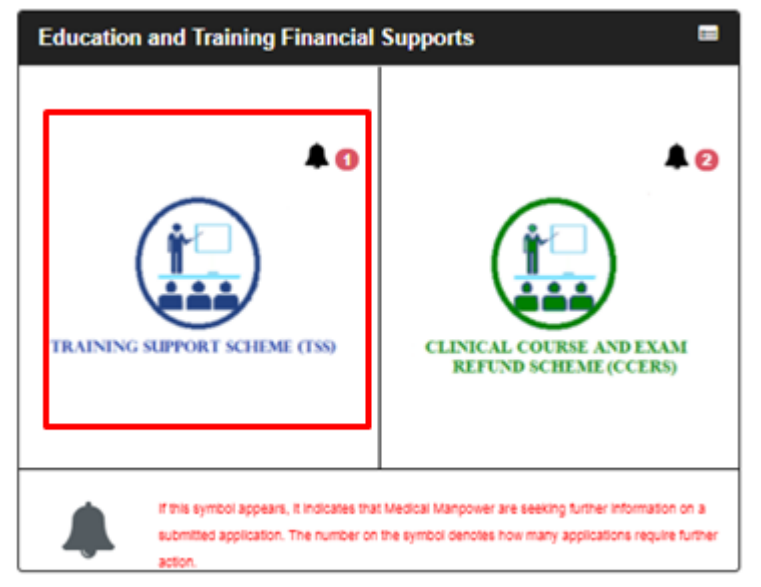

If the bell symbol appears, it indicates that your Medical Manpower is seeking further information on a submitted application. The number on the symbol denotes how many applications require further action.

Once you have selected the TSS icon on the NER Dashboard you will be directed to the TSS home page

The home page has six sections within, as described below:

- Section 1: Make New Application
- Section 2: Edit Application (Only New, Further Information Required, Unprocessed or Submitted applications)
- Section 3: Delete Application (Only New applications)
- Section 4: Log of Applications TSS and CCERS
- Section 5: Check Balance
- Section 6: Guidance Document

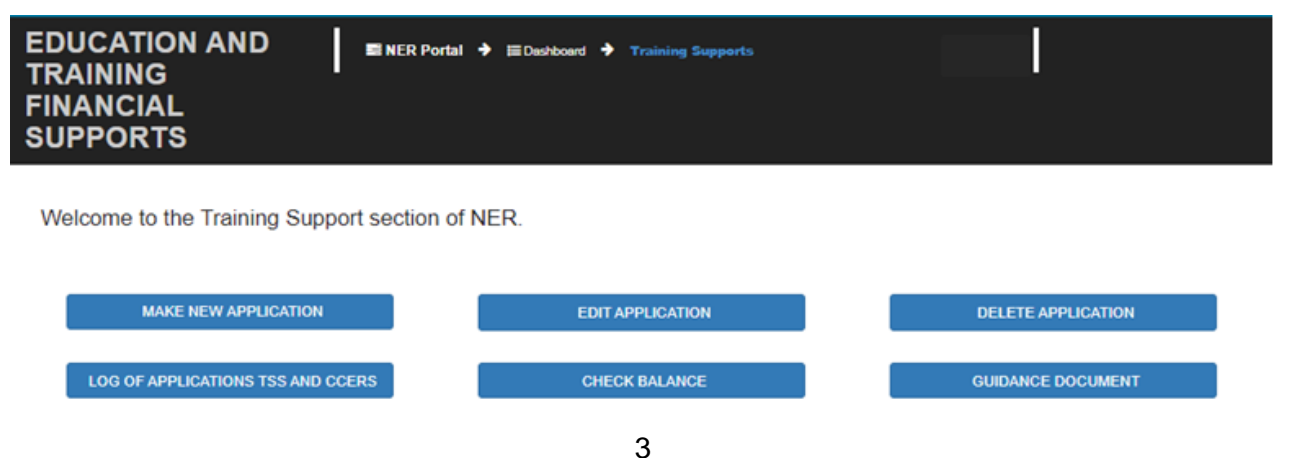

Please note that if the Padlock Symbol appears on the Make New Application tab, there are a number of reasons for this:

- Your current training supports allocation has already been spent
- You have not included your IMC number in your NER account Please update on your Hire Form
- Your current balance is €0.00 Please contact your local Medical HR/Manpower Department

• New applications cannot be made for approximately 4 weeks after the end of the Training Year. You will be notified by e-mail when applications can be submitted.

You won't be able to submit an application if any of the above occurs and a pop-up message will display as below:

| ~                    | Tiedian Octvice Exceditive                                                                                  | the angle of the state of the state of the s |
|----------------------|----------------------------------------------------------------------------------------------------|----------------------------------------------------------------------------------------------------|
|                      | No access to making application:                                                                            | ×                                                                                                    |
| PPC                  | You are currently unable to make a new applicati                                                            | on for one or more of the following reasons:                                                                                                    |
|                      | Your current training supports allocation has                                                               | already been spent.                                                                                                    |
|                      | You have not included your IMC number in y                                                                  | your NER account – Please update on your Hire Form.                                                                                                    |
| lcom                 | • Your current balance is €0.00 – Please cont                                                               | act your local Medical HR/Manpower Department.                                                                                                    |
|                      | New applications cannot be made for approx                                                                  | ximately 4 weeks after the end of the Training Year.                                                                                                    |
|                      | You will be notified by e-mail when applicati                                                               | ions can be submitted.                                                                                                    |
|                      |                                                                                                    |                                                                                                    |
|                      |                                                                                                    |                                                                                                    |
|                      |                                                                                                    | <b>X</b> Close                                                                                                    |
|                      |                                                                                                    | OR                                                                                                    |
| No                   | access to making application:                                                                               | OR                                                                                                    |
| No                   | access to making application:<br>are unable to make a Training Supports applic                              | OR<br>cation as you are currently not Presently                                                                                                    |
| No -<br>You<br>In po | access to making application:<br>are unable to make a Training Supports applic<br>pst with a Clinical Site, | Close<br>OR                                                                                                    |

× Close

#### 2. Make New Application:

The application form has Three Sections:

- Section 1: Claim Details
- Section 2: Attach Documents
- Section 3: Declaration

#### **2.1 Application Details**

To begin a new application you should click on the "Make New Application" button. This will open up the application form as shown below:

| Claim Details                                                                                                    |                      | Attach Documents                                                                                                    |                      | Declaration                                          |
|----------------------------------------------------------------------------------------------------|----------------------|----------------------------------------------------------------------------------------------------|----------------------|------------------------------------------------------|
| When making a claim:                                                                                                    |                      |                                                                                                    |                      |                                                      |
| 1. Please refer to the Guidance Documer                                                                                                    | <b>nt</b> on the hon | me screen which provides information on what may                                                                                                    | be claimed for und   | ler the terms of the Training Supports Scheme (TSS   |
| <ol> <li>Once you are satisfied that your application<br/>to Medical HR/Manpower.</li> </ol>                                                                                                    | n is eligible fo     | or reimbursement please complete the Training Sup                                                                                                    | ports Scheme (TS     | S) application form below in order to submit a claim |
| <ol> <li>All mandatory fields marked with a red aste<br/>of attendance, relevant receipts etc.</li> </ol>                                                                                                    | erix * must be       | e completed in order to progress to the next stage o                                                                                                    | f the application pi | rocess, which involves attaching documents e.g. pro  |
| 4. Please use the further details field below if                                                                                                    | you wish to j        | provide any further information regarding your appli                                                                                                    | cation.              |                                                      |
|                                                                                                    |                      |                                                                                                    |                      |                                                      |
| 5. If you wish to save this application to edit a                                                                                                    | at a later stag      | ge, prior to submission, then click save and exit. You                                                                                                    | r application will b | e stored in the Edit Application section.            |
| 5. If you wish to save this application to edit a                                                                                                    | at a later stag      | ge, prior to submission, then click save and exit. You                                                                                                    | r application will b | e stored in the <b>Edit Application</b> section.     |
| <ol> <li>If you wish to save this application to edit a<br/>Claim Category*</li> </ol>                                                                                                    | at a later stag      | pe, prior to submission, then click save and exit. You                                                                                                    | r application will b | e stored in the <b>Edit Application</b> section.     |
| 5. If you wish to save this application to edit a<br>Claim Category*                                                                                                    | at a later stag      | ge, prior to submission, then click save and exit. You PPSN*                                                                                                    | r application will b | e stored in the <b>Edit Application</b> section.     |
| 5. If you wish to save this application to edit a<br>Claim Category*                                                                                                    | at a later stag      | pe, prior to submission, then click save and exit. You PPSN*                                                                                                    | r application will b | e stored in the <b>Edit Application</b> section.     |
| 5. If you wish to save this application to edit a<br>Claim Category*<br>Sub-Claim Category*                                                                                                    | et a later stag      | pe, prior to submission, then click save and exit. You  PPSN*  Please tick this box if the training lasted for more that and enter the end date of the training below.                                                   | n a day              | e stored in the <b>Edit Application</b> section.     |
| 5. If you wish to save this application to edit a<br>Claim Category*<br>Sub-Claim Category*                                                                                                    | v                    | pe, prior to submission, then click save and exit. You PPSN* Please tick this box if the training lasted for more that and enter the end date of the training below. Date Attended To (if training is for more that of   | n a day              | e stored in the <b>Edit Application</b> section.     |
| 5. If you wish to save this application to edit a<br>Claim Category*<br>Sub-Claim Category*                                                                                                    | et a later stag      | pe, prior to submission, then click save and exit. You PPSN* Please tick this box if the training lasted for more that and enter the end date of the training below. Date Attended To (if training is for more than of   | n a day              | e stored in the <b>Edit Application</b> section.     |
| 5. If you wish to save this application to edit a<br>Claim Category*<br>Sub-Claim Category*                                                                                                    | v<br>v               | pe, prior to submission, then click save and exit. You  PPSN*  Please tick this box if the training lasted for more that and enter the end date of the training below. Date Attended To (if training is for more than of | n a day              | e stored in the <b>Edit Application</b> section.     |
| 5. If you wish to save this application to edit a<br>Claim Category*<br>Sub-Claim Category*<br>Date Attended From*                                                                                                    | et a later stag      | pe, prior to submission, then click save and exit. You  PPSN*  Please tick this box if the training lasted for more that and enter the end date of the training below. Date Attended To (if training is for more than of | n a day              | e stored in the <b>Edit Application</b> section.     |
| 5. If you wish to save this application to edit a Claim Category* Sub-Claim Category* Sub-Claim Category* | v a later stag       | pe, prior to submission, then click save and exit. You  PPSN*  Please tick this box if the training lasted for more that and enter the end date of the training below. Date Attended To (if training is for more than of | n a day              | e stored in the <b>Edit Application</b> section.     |

The application can only be submitted to your Medical Manpower Department for verification after completion of All Mandatory requirements of each Section \*Mandatory fields will be denoted by a Red Asterisk \*

**NB:** You should click "Save & Continue" to progress to the next stage of the application. Clicking "Save & Exit" will save the application for editing later but the application will not be visible to the Medical Manpower Department until the online declaration is signed and the application has been submitted for review

| Claim Details                                                                                                    | •                                        | Attach Documents                                            | •                    | Declaration                                         |
|----------------------------------------------------------------------------------------------------|------------------------------------------|-------------------------------------------------------------|----------------------|-----------------------------------------------------|
| 1. Please upload all documentation below to s                                                                      | upport your Trai                         | ning Supports claim e.g. receipts and proof of atter        | ndance.              |                                                     |
| 2. Documents must be saved in PDF, JPEG o                                                                          | r ZIP format and                         | cannot exceed a maximum file size of 5MB per do             | ocument. Please u    | pload required pages only.                          |
| 3. Please ensure that all documents are legib                                                                      | le and relevant t                        | o the submitted claim.                                      |                      |                                                     |
| <ol> <li>You cannot progress to the next stage of vie<br/>can however save and exit the application and</li> </ol> | ewing the online<br>I edit it at a later | Declaration Form and submitting your claim until a<br>date. | at least 1 supportii | ng document has been uploaded in this section. You  |
| 5. If claiming for travel and subsistence, plea                                                                    | se contact your l                        | ocal Medical HR/Manpower Department for guidan              | ce and document      | ation required as part of your on-line application. |
| Please drag and drop or choose t                                                                                   | the files                                |                                                             |                      |                                                     |
|                                                                                                    |                                          |                                                             |                      |                                                     |

To attach a document you should click on the "**Choose File**" button. A pop-up window appears which will allow you to browse for documents and add it to the application. You can upload multiple documents in this section. Please note the following regarding file uploads:

#### Validation & Mandatory Requirements for Document Uploads on NER:

- It is mandatory to upload at least one document.
- The document should not exceed 5mb file size.
- Only documents in PDF or JPEG format can be uploaded
- The file compressed into a ZIP file can also be uploaded in the attach documents section as a supporting document.

**NB:** You should click "Save & Continue" to progress to the next stage of the application. Clicking "Save & Exit" will save the application for editing later but the application will not be visible to the Medical Manpower Department until the online declaration is signed and the application has been submitted for review

#### **2.3 Declaration Form**

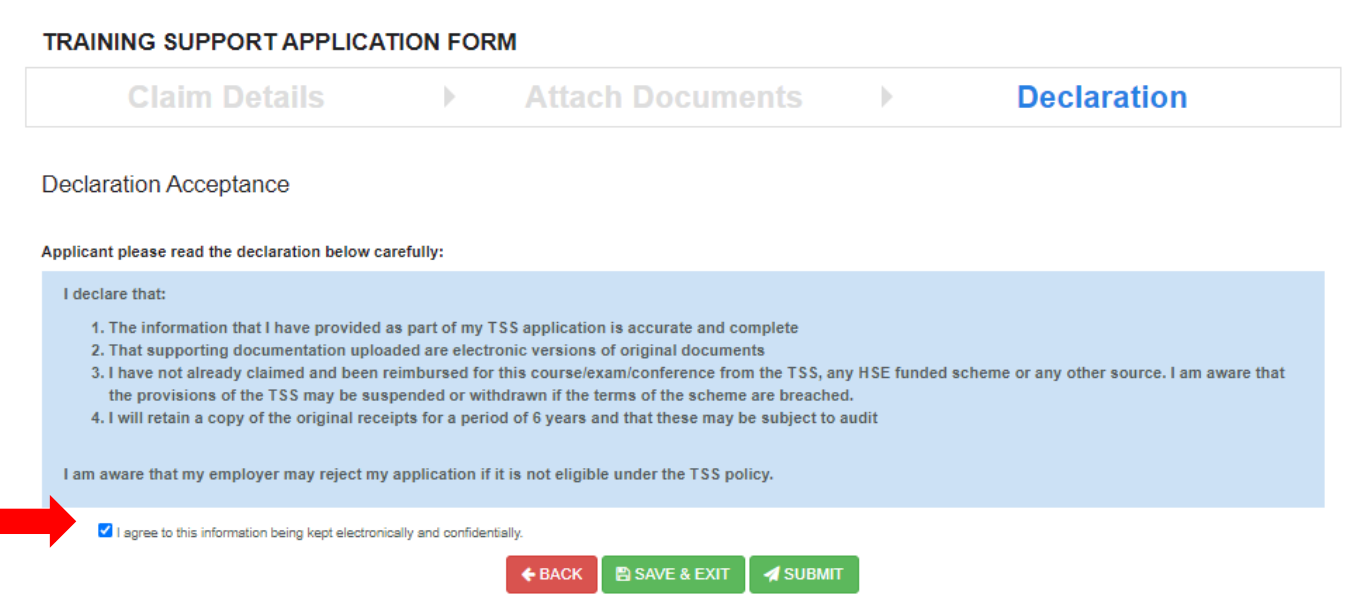

Only when you have signed the online declaration and clicked the submit button will the application be visible to your Medical Manpower Department.

If you click "Save and Exit" the application will not be visible to your Medical Manpower Manger. However, you can edit this application under the "Edit Applications" section in the Training Support Scheme section of the NER portal.

#### **Email Notifications**

When an application has been processed by Medical HR / Manpower:

• The status of the application will be updated in the NER Portal.

• An email will be sent to NCHD notifying them that the Status of the TSA has been updated (i.e. TSA has been Approved / Rejected or Further Info Required).

•The current Balance for NCHD will also appear on the email.

| From dimetrika dimetrika dimetrik                                                                                                    |                                                                         |                    |                                                                 | From            | dime Ohne in                                                                                      |      |
|----------------------------------------------------------------------------------------------------|-------------------------------------------------------------------------|--------------------|-----------------------------------------------------------------|-----------------|---------------------------------------------------------------------------------------------------|------|
| te i approve i stephen Coorde<br>Lagent approve i stephen Coorde<br>Lagent approve i stephen Coorde<br>Subject approve i sephen Coorde<br>Your Training Supports application has been approved by Medical Manpower:<br>European Courses / Conferences , 'no details', €100, Beaumont, Approved<br>Please note that payment should be expected within a 4–6 week period.<br>Balance Remaining for this training year efter approval of this claim: €231.00<br>Balance Remaining for this training year effer approval of this claim: €231.00<br>Kind Regards<br>Medical Manpower Department<br>Medical Manpower Department<br>Medical Manpowe | From:                                                                   | dime@hse.ie        |                                                                 | Tou             | Unitegaterae<br>Stankan ODannal                                                                   |      |
| Control         Control         Control         Control           Your Training Supports application has been approved by Medical Manpower:         The Training Supports application that you have submitted has not been approved for the following reasons:           European Courses / conferences , 'no details', ct.00, Beaumont, Approved         Heat Supports application that you have submitted has not been approved for the following reasons:           Balance Remaining for this training year after approval of this clain: c231.00         Balance Remaining for this training year: c331.00           Kind Regards         Medical Manpower Department         Medical Manpower Department           Medical Manpower Department         Medical Manpower Department         Medical Manpower Department           Per Doctor         Medical Manpower require additional information in order to process your Training Supports Scheme (TSS) application:           Per Doctor         Medical HR/Manpower require additional information in order to process your Training Supports Scheme (TSS) application:           Per Doctor         Per are traine any anecessary amendments to your application as non applications must be submitted in full prior to your contract end date.           Balance Remaining for this training year: € 2000.00         Strig: There is no rolever of funds from one training year to the ext.           Kind Regards         Medical HR/Manpower Department         Strig: There is no rolever of partment                                                                                                    | To:                                                                     | Stephen ODonnell   |                                                                 | 10:             | Stephen Ouorinei                                                                                  |      |
| Dear Doctor,     Your Training Supports application has been approved by Medical Manpower:     The Training Supports application that you have submitted has not been approved for the following reasons:       European Courses / Conferences , 'no details', G100, Beaumont, Approved     The Training Supports application that you have submitted has not been approved for the following reasons:       Balance Remaining for this training year after approval of this claim:: 231.00     Balance Remaining for this training year: 631.00       Kind Regards     Medical Manpower Department     Medical Manpower Department                                                                                                    | Subject:                                                                | Approve            |                                                                 | CC              | Bullet Annalise House                                                                             |      |
| Descrotor,     The Taining Supports application that you have submitted has not been approved for the following reasons:       Your Training Supports application that you have submitted has not been approved for the following reasons:     the Training Supports application that you have submitted has not been approved for the following reasons:       Buance Remaining for this '', 'no details', Gloo, Beaumont, Approved     Belance Remaining for this training year: Glloo, Beaumont, Approved       Blance Remaining for this '', 'no details', Gloo, Beaumont, Approved     Kind Regards       Kind Regards     Kind Regards       Medical Manpower Departmet     medical Signe Gloome       Co     Signe Gloome       Co     Si                                                                                                    |                                                                         |                    |                                                                 | Subject:        | Reject Application                                                                                |      |
| Your Training Supports application has been approved by Medical Manpower: European Courses / Confere.cs, 'no details', £100, Beaumont, Approved Please note that payment should be expected within a 4-oweek period. Balance Remaining for this training year differ approval of this claim: £231.00 Kind Regards Medical Manpower Department  Frissing Stephen Coores Kind Regards  Frissing Stephen Coores  Frissing Stephen Coores                                                                                                    | Dear Doo                                                                | ctor,              |                                                                 | The Trai        | ining Supports application that you have submitted has not been approved for the following reason | 0.51 |
| European Courses / Conference       test test         Please note that payment store details'. Cook, Beaumont, Approved       Balance Remaining for this training year: G31.00         Balance Remaining for this training year: G31.00       Kind Regards         Kind Regards       Medical Manpower Department         Medical Manpower Department       Medical Manpower Department         Improver Department       Improver Department         Improver Department       Improver Department         Improver Department       <                                                                                                    | Your Trai                                                               | ining Supports app | ication has been approved by Medical Manpower:                  | ine ira         | ining supports application that you have submitted has not been approved for the following reason | 15.  |
| European Courses / Conferences, 'no details', 6100, Beaumont, Approved     Idence Remaining for this training year: 6331.00       Please note that payment sive after approval of this claim: 6231.00     Kind Regards       Kind Regards     Medical Manpower Department       Medical Manpower Department require     Medical Manpower Department       Image: Status     Medical Manpower Department       Image: Status     Medical Manpower Department <td></td> <td></td> <td></td> <td>testine</td> <td></td> <td></td>                                                                                                    |                                                                         |                    |                                                                 | testine         |                                                                                                   |      |
| Please note that payment site sequenced within a 4-6 week period.       Balance Remaining for this training year: \$33.00         Balance Remaining for this training for this training year: \$33.00       Kind Regards         Kind Regards       Medical Manpower Department         Medical Manpower Department       Balance Remaining for this training year: \$33.00         Regards       Medical Manpower Department         Regards       Regards         Regards       Regards         Relace Remaining for this training year. e2000.01                                                                                                    | European Courses / Conferences , 'no details', €100, Beaumont, Approved |                    |                                                                 |                 | l l                                                                                               |      |
| Balance Remaining for this training year after approval of this claim: €231.00       Kind Regards         Medical Manpower Department       Medical Manpower Department         For:       dragfine.it         To::       Staphen Otomel         Ge       Staphen         Stapet:       Further info required         Medical Manpower Department       Medical Manpower Department         Image:       Staphen Otomel         Ge       Staphen         Staphen       Dear Doctor         Medical MR/Manpower require additional information in order to process your Training Supports Scheme (TSS) application:         Further Info Reason - stephen       Description         Description       -         Please click on Edit Application in your NER Portal Account to review your application.         Balance Remaining for this training year to two serview your applications         Stape:       Stape: Tere is no rollover of funds from one training year to two serview your application in your contract end date.         Balance Remaining for this training year to two serview your applications must be submitted in full prior to your contract end date.         Balance Remaining for this training year to two serview your applications in your contract end date.         Balance Remaining for this training year to two serview your applications in your contract end date.         Balance Remaining for this training year                                                                                                    | Please note that navment should be expected within a 4-6 week period    |                    |                                                                 | Delegen         | Demoising for this training years (201.00                                                         |      |
| Balance Remaining for this triin year after approval of this claim: £231.00       Kind Regards         Kind Regards       Medical Manpower Department         Medical Manpower Department       Medical Manpower Department         Image: Support Construction       Medical Manpower Department         Image: Construction       Medical Manpower Department         Image: Construction       Medical Manpower Department         Image: Construction       Medical Manpower Department         Image: Construction       Medical Manpower Department         Image: Construction       Medical Manpower Department         Image: Construction       Medical Manpower Department         Image: Construction       Medical Manpower require additional information in order to process your Training Supports Scheme (TSS) application:         Image: Construction       Medical Manpower require additional information in order to process your application.         Image: Construction       Perse-cription         Image: Construction       Perse-cription         Image: Construction       Perse-cription         Image: Construction       State and necessary amendments to your application as your applications must be submitted in full prior to your contract end date.         Image: Construction       State and necessary amendments to your application as your applications must be submitted in full prior to your contract end date.         Im                                                                                                    | i icuse iii                                                             | ore mar payment.   | nould be expected within a 4 b week period.                     | Dalatice        | Remaining for this training year. 6551.00                                                         |      |
| Kind Regards       Medical Manpower Department         Medical Manpower Department       Medical Manpower Department         Image: Septen Coornel       Septen Coornel         Image: Septen Coornel       Image: Septen Coornel         Image: Septen Coornel       Image: Septen Coornel         Image: Septen Coornel       Image: Septen Coornel         Image: Septen Coornel       Image: Septen Coornel         Image: Septen Coornel       Image: Septen Coornel         Image: Septen Coornel       Image: Septen Coornel         Image: Septen Coornel       Septen Coornel         Image: Septen Coornel       Image: Septen Coornel         Image: Septen Coornel       Septen Coornel         Image: Septen Coornel       Septen Coornel         Image: Septen Coornel       Septen Coornel         Image: Septen Coornel       Septen Coornel         Image: Septen Coornel       Septen Coornel         Image: Septen Coornel       Septen Coornel         Image: Septen Coornel       Septen Coornel         Image: Septen Coornel       Septen Coornel         Image: Septen Coornel       Septen Coornel         Image: Septen Coornel       Septen Coornel         Image: Septen Coornel       Septen Coornel         Image: Septen Coornel       Septen Coornel                                                                                                    | Balance                                                                 | Remaining for this | training year after approval of this claim: €231.00             | Kind Do         | and .                                                                                             |      |
| Medical Manpower Department Medical Manpower Department Me                                                                                                    | Kind Rog                                                                | ards               |                                                                 | Kinu ke         | garos                                                                                             |      |
| Medical Manpower Department         Form:       Stephen OCorrel         Subject:       Further link required         Dear Doctor       Medical HR/Manpower require additional information in order to process your Training Supports Scheme (TSS) application:         Further Info Reason - stephen       Description         Description       -         Please click on Edit Application in your NER Potal Account to review your applications must be submitted in full prior to your contract end date.         Balance Remaining for this training year < 2000.00                                                                                                    | Kind Reg                                                                | arus               |                                                                 | Madia           | Manager Department                                                                                |      |
| From:       dme@ffrae.le         To:       Stephen ODorroel         Ce:       Stephen ODorroel         Subject:       Further info required         Dear Doctor       Medical HR/Manpower require additional information in order to process your Training Supports Scheme (TSS) application:         Further Info Reason - stephen       Description         Description       -         Please click on Edit Application in your NER Portal Account to review your applications         Please make any necessary amendments to your application as soon as possible. All applications must be submitted in full prior to your contract end date.         Balance Remaining for this training year: € 2000.00         Note: There is no rollover of funds from one training year to the next.         Kind Regards         Medical HR/Manpower Department                                                                                                    | Medical                                                                 | Manpower Depart    | ment                                                            | wedica          | i Manpower Department                                                                             |      |
| To:       Sixphen Olored         To:       Sixphen Olored         Co:       Co:         Subject:       Further info required         Dear Doctor       Medical HR.Manpower require additional information in order to process your Training Supports Scheme (TSS) application:         Further Info Reason - stephen       Description         Description       -         Please click on Edit Application in your NER Portal Account to review your application.         Please make any necessary amendments to your application as soon as possible. All applications must be submitted in full prior to your contract end date.         Balance Remaining for this training year € 2000.00         Note: There is no rollover of funds from one training year to the next.         Kind Regards         Medical HR.Manpower Department                                                                                                    |                                                                         |                    |                                                                 |                 |                                                                                                   |      |
| Ce   Subject   Further into required     Dear Doctor      Medical HR Manpower require additional information in order to process your Training Supports Scheme (TSS) application:    Further Info Reason - stephen   Description   Description   Please click on Edit Application in your NER Portal Account to review your application.   Please click on Edit Application in your NER Portal Account to review your applications must be submitted in full prior to your contract end date.   Balance Remaining for this training year: € 2000.00   Note: There is no rollover of funds from one training year to the next.   Kind Regards   Medical HR Manpower Department                                                                                                    |                                                                         |                    | From: dmeighselle                                               |                 |                                                                                                   |      |
| Subject       Further info required         Dear Doctor       Medical HR/Manpower require additional information in order to process your Training Supports Scheme (TSS) application:         Further Info Reason - stephen       Description         Description       -         Please click on Edit Application in your NER Portal Account to review your application.         Please click on Edit Application in your NER Portal Account to review your applications must be submitted in full prior to your contract end date.         Balance Remaining for this training year: € 2000.00         Note: There is no rollover of funds from one training year to the next.         Kind Regards         Medical HR.Manpower Department                                                                                                    |                                                                         |                    | To: Stephen Obonnei                                             |                 |                                                                                                   |      |
| Dear Doctor         Medical HR.Manpower require additional information in order to process your Training Supports Scheme (TSS) application:         Further Info Reason - stephen         Description         Please click on Edit Application in your NER Portal Account to review your application.         Please make any necessary amendments to your application as soon as possible. All applications must be submitted in full prior to your contract end date.         Balance Remaining for this training year: € 2000.00         Note: There is no rollover of funds from one training year to the next.         Kind Regards         Medical HR.Manpower Department                                                                                                    |                                                                         |                    | Subject: Europer info required                                  |                 |                                                                                                   |      |
| Dear Doctor         Medical HR Manpower require additional information in order to process your Training Supports Scheme (TSS) application:         Further Info Reason - stephen         Description         Please click on Edit Application in your NER Portal Account to review your application.         Please make any necessary amendments to your application as soon as possible. All applications must be submitted in full prior to your contract end date.         Balance Remaining for this training year: € 2000.00         Nete: There is no rollover of funds from one training year to the next.         Kind Regards         Medical HR Manpower Department                                                                                                    |                                                                         |                    |                                                                 |                 |                                                                                                   |      |
| Medical HR/Manpower require additional information in order to process your Training Supports Scheme (TSS) application:<br>Further Info Reason - stephen<br>Description -<br>Please click on Edit Application in your NER Portal Account to review your application.<br>Please make any necessary amendments to your application as soon as possible. All applications must be submitted in full prior to your contract end date.<br>Balance Remaining for this training year: € 2000.00<br><u>Note:</u> There is no rollover of funds from one training year to the next.<br>Kind Regards<br>Medical HR/Manpower Department                                                                                                    |                                                                         |                    | Dear Doctor                                                     |                 |                                                                                                   |      |
| Medical HR Manpower require additional information in order to process your Training Supports Scheme (TSS) application:         Further Info Reason - stephen         Description         Please click on Edit Application in your NER Portal Account to review your application.         Please make any necessary amendments to your application as soon as possible. All applications must be submitted in full prior to your contract end date.         Balance Remaining for this training year: € 2000.00         Note: There is no rollover of funds from one training year to the next.         Kind Regards         Medical HR Manpower Department                                                                                                    |                                                                         |                    |                                                                 |                 |                                                                                                   |      |
| Further Info Reason - stephen Description - Please click on Edit Application in your NER Portal Account to review your application. Please make any necessary amendments to your application as soon as possible. All applications must be submitted in full prior to your contract end date. Balance Remaining for this training year: € 2000.00 Note: There is no rollover of funds from one training year to the next. Kind Regards Medical HR/Manpower Department                                                                                                    |                                                                         |                    | Medical HR/Mannower require additional information in order to  | process your    | Training Supports Scheme (TSS) application                                                        |      |
| Further Info Reason - stephen         Description         Please click on Edit Application in your NER Portal Account to review your application.         Please make any necessary amendments to your application as soon as possible. All applications must be submitted in full prior to your contract end date.         Balance Remaining for this training year: € 2000.00         Note: There is no rollover of funds from one training year to the next.         Kind Regards         Medical HR/Manpower Department                                                                                                    |                                                                         |                    |                                                                 | procession      | rianning supports sometime (1997) uppression.                                                     |      |
| Please click on Edit Application in your NER Portal Account to review your application. Please click on Edit Application in your NER Portal Account to review your applications must be submitted in full prior to your contract end date. Balance Remaining for this training year: € 2000.00 Note: There is no rollover of funds from one training year to the next. Kind Regards Medical HR/Manpower Department                                                                                                    |                                                                         |                    | Easther In C. Descent at an Inc.                                |                 |                                                                                                   |      |
| Description -<br>Please click on Edit Application in your NER Portal Account to review your application.<br>Please make any necessary amendments to your application as soon as possible. All applications must be submitted in full prior to your contract end date.<br>Balance Remaining for this training year: € 2000.00<br><u>Note:</u> There is no rollover of funds from one training year to the next.<br>Kind Regards<br>Medical HR/Manpower Department                                                                                                    |                                                                         |                    | Futuer Into Reason - stephen                                    |                 |                                                                                                   |      |
| Please click on Edit Application in your NER Portal Account to review your application.         Please make any necessary amendments to your application as soon as possible. All applications must be submitted in full prior to your contract end date.         Balance Remaining for this training year: € 2000.00         Note: There is no rollover of funds from one training year to the next.         Kind Regards         Medical HR/Manpower Department                                                                                                    |                                                                         |                    | Description -                                                   |                 |                                                                                                   |      |
| Please click on Edit Application in your NER Portal Account to review your application. Please make any necessary amendments to your application as soon as possible. All applications must be submitted in full prior to your contract end date. Balance Remaining for this training year: € 2000.00 <u>Note:</u> There is no rollover of funds from one training year to the next. Kind Regards Medical HR/Manpower Department                                                                                                    |                                                                         |                    |                                                                 |                 |                                                                                                   |      |
| Please make any necessary amendments to your application as soon as possible. All applications must be submitted in full prior to your contract end date.<br>Balance Remaining for this training year: € 2000.00<br><u>Note:</u> There is no rollover of funds from one training year to the next.<br>Kind Regards<br>Medical HR/Manpower Department                                                                                                    |                                                                         |                    | Please click on Edit Application in your NER Portal Account to  | review your a   | pplication.                                                                                       |      |
| Please make any necessary amendments to your application as soon as possible. All applications must be submitted in full prior to your contract end date.<br>Balance Remaining for this training year: € 2000.00<br><u>Note:</u> There is no rollover of funds from one training year to the next.<br>Kind Regards<br>Medical HR/Manpower Department                                                                                                    |                                                                         |                    |                                                                 |                 |                                                                                                   |      |
| Balance Remaining for this training year: € 2000.00<br><u>Note:</u> There is no rollover of funds from one training year to the next.<br>Kind Regards<br>Medical HR/Manpower Department                                                                                                    |                                                                         |                    | Please make any necessary amendments to your application as soo | on as possible. | All applications must be submitted in full prior to your contract end date.                       |      |
| Balance Remaining for this training year: € 2000.00<br><u>Note:</u> There is no rollover of funds from one training year to the next.<br>Kind Regards<br>Medical HR/Manpower Department                                                                                                    |                                                                         |                    |                                                                 |                 |                                                                                                   |      |
| <u>Note:</u> There is no rollover of funds from one training year to the next.<br>Kind Regards<br>Medical HR/Manpower Department                                                                                                    |                                                                         |                    | Balance Remaining for this training year: € 2000.00             |                 |                                                                                                   |      |
| <u>Note:</u> There is no rollover of funds from one training year to the next.<br>Kind Regards<br>Medical HR Manpower Department                                                                                                    |                                                                         |                    |                                                                 |                 |                                                                                                   |      |
| Kind Regards<br>Medical HR/Manpower Department                                                                                                    |                                                                         |                    | Note: There is no rollover of funds from one training year to   | the next.       |                                                                                                   |      |
| Medical HR/Manpower Department                                                                                                    |                                                                         |                    | Kind Regards                                                    |                 |                                                                                                   |      |
| Menton Hivi Manipower Department                                                                                                    |                                                                         |                    | Madical HP Mannowar Danartmant                                  |                 |                                                                                                   |      |
|                                                                                                    |                                                                         |                    | Medical His Manpower Department                                 |                 |                                                                                                   |      |

If an application has been returned to you where your Medical Manpower Department is seeking Further Information, a bell icon will be displayed on the NER home page

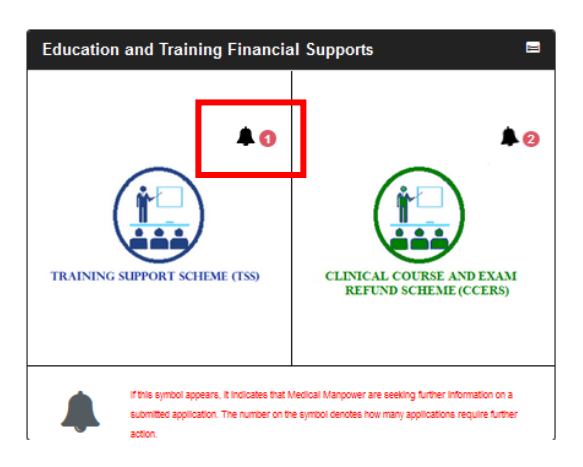

#### **3. Edit Application:**

You can edit applications with the following status only: New, Submitted, Further Information Required or Unprocessed

#### **EDIT APPLICATION**

You will only be able to view and edit applications with the following status assigned:

New - You have initiated a new application however you have not yet submitted this to Medical HR/Manpower.

Further Info Required - Medical HR/Manpower have returned your application as they require additional information in order to process your application.

Unprocessed - Medical HR/Manpower have not processed your application.

Submitted - Only in the case where Medical HR/Manpower have not actioned your application.

| Action | Claim Category                         | Details | Created / Returned Date | Status    | Further Info Reason |
|--------|----------------------------------------|---------|-------------------------|-----------|---------------------|
|        | International Courses /<br>Conferences |         | 17/09/2020              | New       |                     |
|        | International Courses /<br>Conferences |         | 02/09/2020              | Submitted |                     |

#### 4. Delete Application:

You will only be able to delete applications that you have not yet submitted to your Medical Manpower Department i.e. "New" Applications.

#### **Delete Application**

You will only be able to delete applications that have not yet been submitted to Medical HR/Manpower for review.

| Action   | Claim Category                                                    | Application Id | Details | Created<br>Date |
|----------|-------------------------------------------------------------------|----------------|---------|-----------------|
| û Delete | Approved Clinical Courses /<br>Immediate Care Course –<br>Cardiac | CCERS31        |         | 03/09/2020      |
| 4 54.0%  |                                                                   |                |         |                 |

#### HSE-NDTP Training Supports Scheme

## 5. Log of Applications TSS and CCERS:

You will be able to view all applications that they have created to date under both the TSS and CCERS schemes in this section.

#### LOG OF APPLICATIONS TSS AND CCERS

You will be able to view a list of all your Training Support Scheme (TSS) & Clinical Course and Exam Refund Scheme (CCERS) applications in the table below. You will also have the functionality to download each application and supporting documention by clicking on the Download option.

#### Status Explanations:

New: You have initiated a new application however you have not yet submitted this to Medical HR/Manpower.

Submitted: application has been submitted to Medical HR/Manpower and is awaiting processing or further information has been provided by the NCHD and it is awaiting processing from Medical HR/Manpower.

Further Info Required: Medical HR/Manpower have returned your application as they require additional information in order to process your application. Please click on Edit Application to make any necessary amendments to your application.

Approved: application has been approved by Medical HR/Manpower.

Provisionally Approved: application has been reviewed and is awaiting final approval by Medical HR/Manpower.

Unprocessed: Medical HR/Manpower have not processed your application.

| App. Id | Claim<br>Category                           | Scheme | Details | Clinical<br>Site | Submission<br>Date | Status                   | Action<br>Date | Amount<br>Approved | Rejection<br>Reason | Download<br>Application |
|---------|---------------------------------------------|--------|---------|------------------|--------------------|--------------------------|----------------|--------------------|---------------------|-------------------------|
| 8688    | International<br>Courses /<br>Conferences   | TSS    |         |                  | 17/09/2020         | New                      | 17/09/2020     |                    |                     | A Download              |
| 8687    | ATLS<br>Advanced<br>Cardiac Life<br>Support | CCERS  |         | -                | 17/09/2020         | Further Info<br>Required | 17/09/2020     |                    |                     | ≛ Download              |

If you wish to view your previous applications you can select the "Download" button as highlighted above

#### **Application Status:**

New: Application has been created by NCHD but not yet submitted to Medical Manpower

Submitted: Awaiting Medical Manpower processing

**Provisionally Approved:** Application has been actioned by Medical Manpower, however is awaiting final approval.

Approved: Application has been approved by Medical Manpower.

Rejected: The application is rejected if not in line with the current CCERS policy.

**Further Info Required:** The application has been returned to the NCHD for clarification / to get further information

**Unprocessed:** An application is considered unprocessed if Medical Manpower has not actioned an application within 4 weeks after the NCHD has left their post.

## 6. Check Balance

You can check to see if you are eligible to submit a TSS Application by going into the Check Balance section on the NER portal. This will display any money that has been allocated to you for the current period. For further information on TSS eligibility or NCHD balance entitlements you can check the TSS policy.

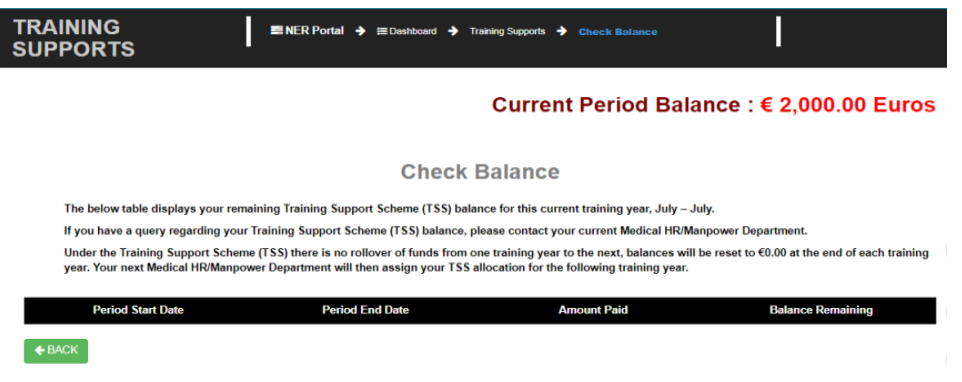

# 7. Guidance Document

The TSS Policy can be accessed from the NDTP website <u>https://www.hse.ie/eng/staff/leadership-education-development/met/ed/fin/</u>. This document describes the types of courses, conferences and examinations that can be claimed for under the TSS as well as eligibility requirements.

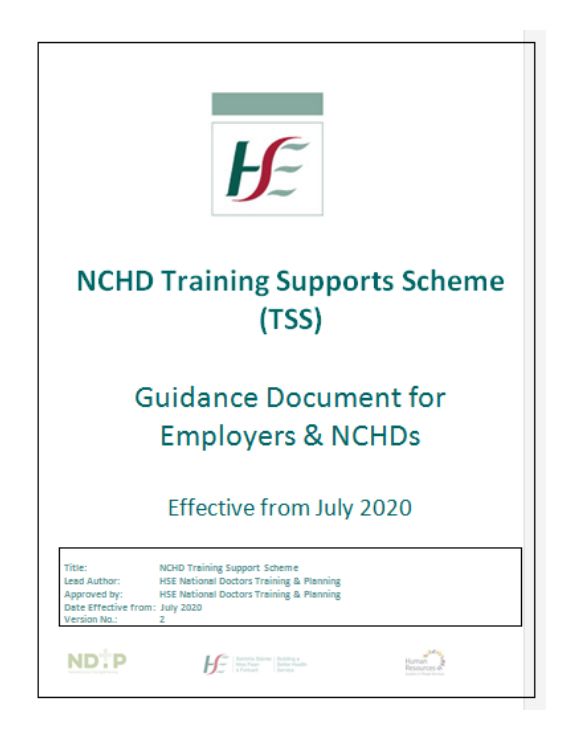